#### ASSURANCE-QUALITÉ EXAMENS DE BIOLOGIE MÉDICALE DÉLOCALISÉE Chapitre 17 : Aide-mémoires, algorithme, logigramme ou PVS Section : Aide-mémoire

AM-EBMDR-006

VERSION 01.2 2021-09-17

# CoaguChek – Saisie du résultat dans le SIL

STATUT : APPROUVÉ

| Section à l'usage du personnel des centres de prél                                                                                          | èvements                                                                                                    |
|----------------------------------------------------------------------------------------------------|----------------------------------------------------------------------------------------------------|
| Création de la requête                                                                                                    |                                                                                                    |
| <ol> <li>Créez une requête avec le code d'analyse spécifi<br/>quick (PT) – EBMD).</li> </ol>                                                | que pour le dosage d'un INR sur le CoaguChek : INRCC (Temps de                                                                                                    |
| IMPORTANT : Utilisez le code INRCC SEULEME<br>patient (tube bleu citraté). Le pati<br>d'autres analyses de coagulation q<br>habituel: QUICK | NT lorsque l'INR est le seul test de coagulation demandé pour le<br>ent peut être sur un traitement d'anticoagulants oraux ou non. Si<br>ue l'INR requiert un tube de prélèvement bleu citraté, utilisez le code                                                                                                    |
| 2. Utilisez l'étiquette spécimen identifiée CoaguChe<br>PON-EBMDR-012 : CoaguChek XS Pro – Centre                                           | k pour identifier l'usager sur le CoaguChek. Se référé à la procédure<br><i>de prélèvement</i> pour l'utilisation de celui-ci.                                                                                                    |
| Saisie du résultat                                                                                                    |                                                                                                    |
| <ol> <li>Dans Softlab, ouvrez la fenêtre Liste de travail de<br/>Résultat.</li> </ol>                                                       | e Résultats<br>Liste de travail de Résultat                                                                                                    |
| 4. Saisissez le code EBMD dans la section Gabarit e appuyer sur le bouton OK.                                                               | Gabarit: EBMD <b>COAGUCHECK</b>                                                                                                    |
| 5. Scannez l'étiquette CoaguChek dans l'onglet de l                                                                                         | echerche au bas de l'écran.                                                                                                    |
| Recherche par: Requête: V = 61035005                                                                                                    | Contraction of the second second seco |
| 6. Vérifiez la double identification dans la section Inf                                                                                    | o Patient pour confirmer que c'est le bon usager qui est sélectionné.                                                                                                    |
| Info Patient                                                                                                    |                                                                                                    |
| NDM: W000000335 Sexe: M Âge: 18                                                                                                    | Clinique: TEST Plus                                                                                                    |
| <ol> <li>Retranscrivez le résultat obtenu du CoaguChek da<br/>l'espace résultat de la ligne du code test INRC.</li> </ol>                   | ans           Comm. T         T Ind         Résultat           1         INRCC         ANTIC         AUCUN           2         INRCC         INRC                                                                                                    |
| 8. Appuyez sur le bouton Sauvegarder (Ctrl+S) dan                                                                                           | s la barre d'outil.                                                                                                    |
| 9. À la question : Désirez-vous sauvegarder les mod                                                                                         | ifications faites à la requêtes # xxxxxxx? Répondez Oui.                                                                                                    |
| 10. Nettoyer/désinfecter et remettre l'appareil sur la st                                                                                   | ation d'accueil entre chaque patient.                                                                                                    |

| Rédigé par : Francis         Vérifié par : Andrée-Anne Houde, PhD, Biochimiste           Poudrier, T.M.         clinique, Frédéric Bouchard, PhD, Biochimiste clinique | Approuvé par : Andrée-Anne Houde,<br>PhD, Biochimiste clinique, | Date d'entrée en vigueur :<br>6 aout 2021 | Page 1 sur 3 |
|----------------------------------------------------------------------------------------------------|-----------------------------------------------------------------|-------------------------------------------|--------------|
|----------------------------------------------------------------------------------------------------|-----------------------------------------------------------------|-------------------------------------------|--------------|

REMPLACER TOUTE COPIE PAPIER DE CE DOCUMENT PAR CETTE VERSION APPROUVÉE LE 2021-09-17

| Centre intégré<br>de santé et de services<br>sociaux de Chaudière- | ASSURANCE-QUALITÉ EXAMENS DE BIOLOGIE<br>MÉDICALE DÉLOCALISÉE                        | AM-EBMDR-006               |
|--------------------------------------------------------------------|--------------------------------------------------------------------------------------|----------------------------|
| Québec 🌸 🕸                                                         | Chapitre 17 : Aide-mémoires, algorithme, logigramme ou PVS<br>Section : Aide-mémoire | VERSION 01.2<br>2021-09-17 |
| CoaguChek – Saisie du r                                            | ésultat dans le SIL                                                                  | STATUT : APPROUVÉ          |

### untat ualis le Jie

| STATUT : APPROUVÉ |
|-------------------|
|-------------------|

| IMPORTANT : | Un résultat > 4,00 déclenchera le code<br>test <b>QUICK</b> pour contrôler le résultat<br>obtenue sur le CoaguChek. Faites sortir<br>l'étiquette, prélever un tube à bouchon<br>bleu et l'acheminer au laboratoire en<br>suivant la procédure habituelle. | Test: INRC T. QUICK (EBMD)<br>Résultat: 4,01 Date:<br>Valeur hors des limites NORMALES<br>Plage: < 0,80<br>Valeurs Normales<br>Plage: 0,80 - 1,20 | <ul> <li>✓ ОК</li> <li>2021/08/04</li> <li>▲</li> <li>&gt; 1,20</li> </ul> |
|-------------|----------------------------------------------------------------------------------------------------|----------------------------------------------------------------------------------------------------|----------------------------------------------------------------------------|
|             |                                                                                                    | Veuillez revérifier le<br>Test réflexe QUICK                                                                                                    | résultati<br>requis                                                        |

| Poudrier, T.M. clinique, Frédéric Bouchard, PhD, Biochimiste clinique PhD, Biochimiste clinique, 6 aout 2021 |
|----------------------------------------------------------------------------------------------------|
|----------------------------------------------------------------------------------------------------|

REMPLACER TOUTE COPIE PAPIER DE CE DOCUMENT PAR CETTE VERSION APPROUVÉE LE 2021-09-17

Centre intégré de santé et de services sociaux de Chaudière-Appalaches Québec <table-cell> 🖈

### ASSURANCE-QUALITÉINFORMATIQUE

AM-EBMDR-006

Chapitre 17 : Aide-mémoires, algorithme, logigramme ou PVS Section : Aide-mémoire

VERSION 01 2021-08-06

## CoaguChek – Validation du résultat dans le SIL

STATUT : APPROUVÉ

| Sec             | ction à l'usage des technologistes médicaux du laborate                                                                                                    | pire                                                                                                    |
|-----------------|----------------------------------------------------------------------------------------------------|----------------------------------------------------------------------------------------------------|
| Red             | cherche des résultats en attente de validation                                                                                                    |                                                                                                    |
| 1.              | Dans Softlab, ouvrez la fenêtre Liste de travail de Résultat.                                                                                              | Eiste de travail de Résultat                                                                                                    |
| 2.              | Saisissez le code EBMD dans la section Gabarit,                                                                                                    | Gabarit: EBMD VCOAGUCHECK                                                                                                    |
| 3.              | Modifiez le Statut de la section Critères de Recherche pou<br>Non validé                                                                                   | Critères de Recherche<br>Statut: Non validé                                                                                                    |
| 4.              | Appuyez sur le bouton <b>OK</b> .                                                                                                    | <u>о</u> к                                                                                                    |
| 5.              | Tous les échantillons se trouvant dans la liste sont en attente de validation.                                                                             | #         #Requête         Nom (famille, prénom, initiale)         Tests         Heure P         / He         Pr.         Clinique           1         61055010         SOFTLAB, JEUDI         INRC         11:18         S         TMEDE           2         61035005         TEST, FRANCIS         INRC         15:39         15:39         R         MSAD           3         61045005         TEST, FRANCIS         INRC         14:44         14:44         R         MSAD           4         61045006         TEST, FRANCIS         INRC         14:44         14:44         R         MSAD           5         61045007         TEST, FRANCIS         INRC         14:44         R         MSAD                                                                                                    |
| Vér             | ification d'un résultat dans Cobas IT                                                                                                    |                                                                                                    |
| 6.<br>7.        | Dans Cobas IT, cliquer sur Résultats & patients et<br>Double-cliquer sur Résultats requête                                                                 | <ul> <li>Contrôle de qualité</li> <li>Résultats &amp; patients</li> <li>Validation d'échantillon</li> <li>Requête patient</li> <li>Validation du résultat</li> <li>Résultat requête</li> <li>Rapports</li> </ul>                                                                                                    |
| 8.<br>9.<br>10. | Dans la case Test, choisir « PT-INR » et<br>Dans la case ID patient : copier(CtrI+C)/coller(CtrI+V)<br>le numéro de requête<br>Cliquer sur Filtre (en bas) | 6104501199     Tous     Tous     T |
| 11.             | Vérifier que le bon résultat a été entré dans SoftLab                                                                                                    | Tous         •         6104501199         Tous         •         PT-INR         •         •         •         •         PT-INR         •         •         •         •         •         •         •         •         •         •         •         •         •         •         •         •         •         •         •         •         •         •         •         •         •         •         •         •         •         •         •         •         •         •         •         •         •         •         •         •         •         •         •         •         •         •         •         •         •         •         •         •         •         •         •         •         •         •         •         •         •         •         •         •         •         •         •         •         •         •         •         •         •         •         •         •         •         •         •         •         •         •         •         •         •         •         •         •         •         •         •         •         •         •         • </td                                                                                                    |
| Val             | idation du résultat                                                                                                    |                                                                                                    |
| 12.             | Si la retranscription du résultat est bonne, appuyez sur le<br>bouton Valider tout (;).                                                                    | Comm. T         T Ind         Résultat           INRCC         ANTIC         AUCUN           INRCC         INRC         3,00                                                                                                    |
| IIVIF           | technologiste de refaire la vérification et validation du résultat.                                                                                        | 📸 Valider tout                                                                                                    |
| 13.             | À la question : Désirez-vous sauvegarder les modifications                                                                                                 | s faites à la requêtes # xxxxxxx? Répondez Oui.                                                                                                    |

|--|

REMPLACER TOUTE COPIE PAPIER DE CE DOCUMENT PAR CETTE VERSION APPROUVÉE LE 2021-09-17